Cara menggunakan aplikasi :

- A. Admin
- 1. Pertama menjalankan sms gateway.
- Buka pada web browser kemudian masukan user dan password pada bagian admin (user = roy, password = handa).
- 3. Admin menginputkan semua data kategori, data barang, data ukuran, data ongkos kirim.
- Admin dapat melihat data pelanggan, data pemesanan, data konfirmasi pembayaran.
- 5. Admin mencetak Laporan pemesanan, laporan barang, laporan pelanggan.
- B. User
- Pertama konsumen menginstal aplikasi KIL Company terlebih dahulu di smartphone androidnya.
- Jalankan aplikasinya, dan konsumen dapat melihat katalog barang.

- Untuk melakukan pemesanan konsumen harus melakukan registrasi terlebih dahulu dengan cara klik logo user di pojok atas aplikasi kemudian pilih registrasi.
- 4. Setelah melakukan registrasi user harus melalukan validasi akun yang sudah di kirim ke email.
- 5. Dalam pengisian data registrasi nomor telepon harus benar dan aktif karna untuk pengiriman notifikasi konfirmasi pembayaran berupa *SMS*.
- Barang yang bisa dipesan hanya sesuai dengan stok yang tersedia.
- Barang yang dipesan akan masuk kedalam keranjang belanja.
  Pelanggan dapat melihat barang apa aja yang dipesan, dan dapat melakukan pengeditan barang yang telah dipilih.
- 8. Setelah pelanggan melakukan pemesanan akan mendapatkan notifikasi berupa *sms* konfirmasi pembayaran. Untuk melakukan pembayaran, pelanggan mengirim *sms* dengan format yang sudah dilampirkan pada *sms* konfirmasi, untuk nomor rekening terdapat pada menu *how to order* di aplikasi ini. Jika pelanggan tidak melakukan konfirmasi pembayaran dalam waktu 1 X 24 jam, barang yang telah dipesanan akan dihapus otomatis.